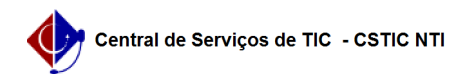

## [tutorial] Como Inserir Componentes no Perfil de um Curso Lato Sensu 21/10/2024 08:29:17

|                                                                                                    |                                                                                                    |                     |                  | Imprimir artigo da FAO |
|----------------------------------------------------------------------------------------------------|----------------------------------------------------------------------------------------------------|---------------------|------------------|------------------------|
| ·                                                                                                    |                                                                                                    | w .                 | 0                |                        |
| Categoria:                                                                                                    | SIG@::Ensino Pos-Graduaçao::Perfil Curricular                                                                                                    | Votos:              | 0                |                        |
| Estado:                                                                                                    | público (todos)                                                                                                    | Resultado:          | 0.00 %           |                        |
|                                                                                                    |                                                                                                    | Ultima atualização: | Qui 29 Set 09:18 | 3:55 2022              |
| Artigo (público)                                                                                                    |                                                                                                    |                     |                  |                        |
| Procedimentos                                                                                                    |                                                                                                    |                     |                  |                        |
| Esta funcionalidade pe<br>Componentes em dete                                                                                                    | ermite ao Administrador do Sistema, inserir no SIG@,<br>rminado Perfil Curricular de Pós Graduação Lato Sensu.                                                                   |                     |                  |                        |
| Para isto o Administrador deverá possuir o Papel de CHEFE DA DIVISÃO DE<br>PROGRAMAS DE PÔS-GRADUAÇÃO LATO.                                                                                                    |                                                                                                    |                     |                  |                        |
| Para adicionarmos Componentes a determinado Perfil Curricular, na tela inicial<br>do SIG@, devemos seguir ao menu : Currículo > Perfil > Atualizar , conforme<br>mostra a tela abaixo:                                                   |                                                                                                    |                     |                  |                        |
| Na tela seguinte, selec                                                                                                    | ione a opção "Atualizar":                                                                                                    |                     |                  |                        |
| Logo abaixo, pesquisa                                                                                                    | emos o Perfil pelo Nome do Curso ou Código :                                                                                                    |                     |                  |                        |
| Após a seleção, clicaremos no botão "Pesquisar"                                                                                                    |                                                                                                    |                     |                  |                        |
| A tela acima exibirá tantos quantos forem os componentes cadastrados para cada<br>perfil, selecionaremos o Componente desejado e em seguida clicaremos em<br>"Alterar".                                                                  |                                                                                                    |                     |                  |                        |
| A tela com todos os da                                                                                                    | dos do componente será exibida:                                                                                                    |                     |                  |                        |
| Ao final da tela clicare<br>para Definição dos Cor                                                                                                    | nos no botão "Alterar Componentes do Perfil" e a tela<br>nponentes do Perfil será exibida:                                                                                       |                     |                  |                        |
| Nesta tela definiremos<br>- O tipo de Agrupamen<br>- Órgão Responsável;<br>- Ordenar (por Identific<br>- Componentes Cadast<br>associação);<br>- Tipo (Obrigatório, Op<br>- Período;<br>- Pedagógico (Sim ou N<br>Ao final do preenchime | :<br>to;<br>ador ou por Descrição);<br>rados (onde selecionaremos um ou mais componentes para<br>ativo, Eletivo);<br>lão).<br>ento, clicaremos em "Adicionar", e a tela seguinte |                     |                  |                        |